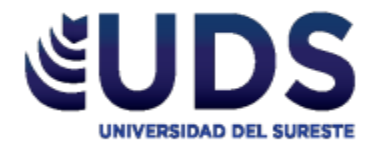

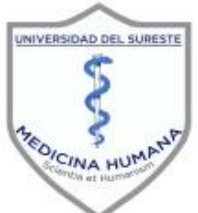

## UNIVERSIDAD DEL SURESTE Licenciatura en Medicina Humana

Investigación epidemiológica.

Trabajo: Formulario de pirámide.

Docente: Dr. Darío Cristiaderit Gutiérrez Gómez.

Alumno: Mario Alberto Gordillo Martinez.

> Semestre y Grupo: <u>4° "A"</u>

Comitán de Domínguez, Chiapas 11 de Octubre del 2020.

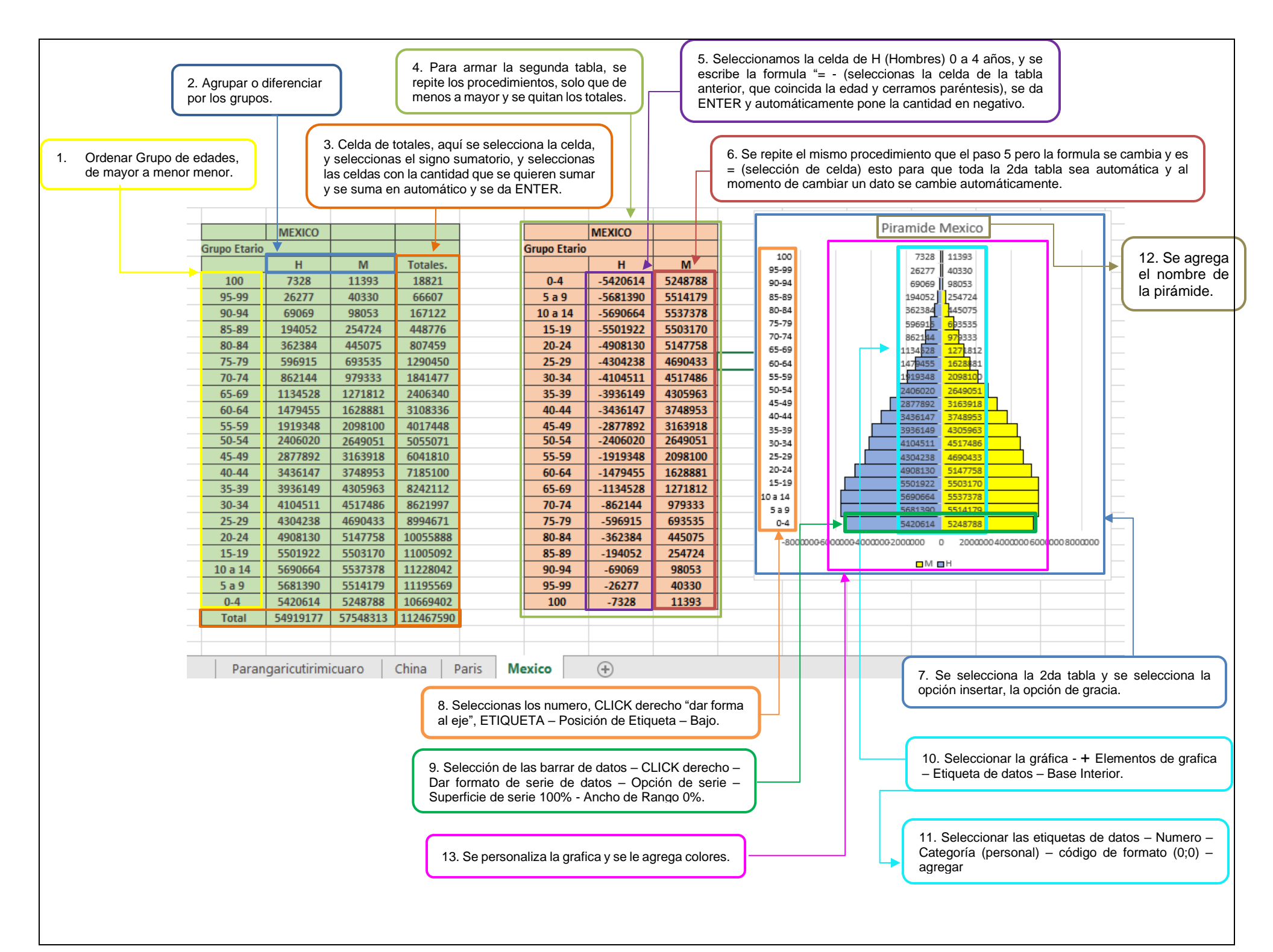